## Trinity(陸上コース福井校)入会方法について

①YahooやGoogleで「モシコム」を検索し、サイト内へ(写真1)

②キーワード検索で「GFIアカデミー」と入力する。(写真2)

③「Trinity (陸上コース福井校)」をクリック(写真3)し、申し込みをク リック(写真4)

④新規会員登録をクリック(写真5)し、会員登録を進めていく(写真6)

⑤会員登録が完了後、申し込みフォームをクリック(写真7)し、申し込みを 進めれば、会員登録が完了します。

⑥会員登録が完了の通知が事務局に届きましたら、会員手続きが完了した通知 メールを登録メールアドレス宛へ送信させていただきます。その際、Trinity (陸上コース福井校)の公式Lineの案内をさせていただきます。

⑦公式ラインの案内が届きましたら、必ず公式ラインにログインして、友だち になってください。その時、「Trinity」からの「あいさつメッセージ」を受け 取って、初めて登録及び入会完了となります。

| (写真1)                                                                                                    |                         | (写真2)                                                                         |                                                                                                    |                                                                                    | (写真3)                                  |        |
|----------------------------------------------------------------------------------------------------|-------------------------|-------------------------------------------------------------------------------|----------------------------------------------------------------------------------------------------|------------------------------------------------------------------------------------|----------------------------------------|--------|
| m https://moshicom.com                                                                                             |                         | <sup>©</sup> Moshicom                                                         |                                                                                                    |                                                                                    | 一 每月自動更新 ⑦ 福井県(福井市)<br>日上四月            |        |
| モシコム<br>e-moshicom(イー・モシコム)は主催者のためのイベント<br>支援サイトです。ランニング、バイクをはじめとしたアクテ<br>ィブなイベントの集客をはじめ、運営・管理をトータル                |                         | 会員数350万人以上!<br>ただ今開催中のスポーツイベント数 2,587 件<br>○ エリアを選ぶ ~ スポーツを選ぶ ~<br>GFIアカデミー Q |                                                                                                    | Trinity (ழ±⊐-ス福井校)     Exts       100A-409A     097757%-       3.96 @     097757%- |                                        |        |
| (写真4)<br>▲ 福月自動更新 ⓒ 福井飛 (福井市)<br>Trinity (陸上コース福井校) 20111 (2011)                                                   | (写真5)                   |                                                                               | (写真 6)<br>•moshicom 🗣 👬 🚟                                                                                                    |                                                                                    | (写真7)                                  |        |
| (メンバー・会員尊集) 100人~409人) レベル問わず<br>場示校を見る                                                                            | ✓ ログイン状態を保持す            | 5                                                                             | 新規会員登録                                                                                                    |                                                                                    | 申込みフォーム                                |        |
|                                                                                                    | ログイン<br>バスワードを並れた       |                                                                               | Addext     Addext     Add |                                                                                    | <sup>毎月自動更新</sup><br>Trinity(陸上コース福井校) |        |
|                                                                                                    | まだSports net IDをお持ちでない方 |                                                                               |                                                                                                    |                                                                                    | 有効期間                                   |        |
| 有効期間 毎月自動更新 💟 Googleカレンダーに登録 会員登録 会員登録                                                                             |                         | ↑規会員登録を行ってく                                                                   | Sports net IDとは?                                                                                                    |                                                                                    | 有効期間<br>2022/6/30                      |        |
| <ul> <li>募集期間 2023/4/11(火)13:554~</li> <li>9.98スタジアム</li> <li>9.98スタジアム</li> <li>〒918-8027 福井県福井市福町3-20</li> </ul> |                         |                                                                               | Sports net ID(メールア<br>の<br>「メールアドレスが登録さ<br>ちら                                                                                                    | トレス> (確認用 両人力)                                                                     | チケット枚数を選ぶ 🙋<br>聴上クラブメンバー(5,000円        | a<br>) |